## HƯỚNG DẪN ĐĂNG KÝ SMARTCA TỪ ỨNG DỤNG VNPT SMARTCA (Áp dụng cho người dùng chưa Định danh mức độ 2 trên VNeID)

<u>Chuẩn bị:</u> Người dùng cần chuẩn bị sẵn thẻ CCCD **B1:** Tải ứng dụng VNPT SmartCA trên CH Play hoặc Appstore:

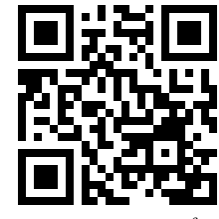

(Quét mã QR để tải)

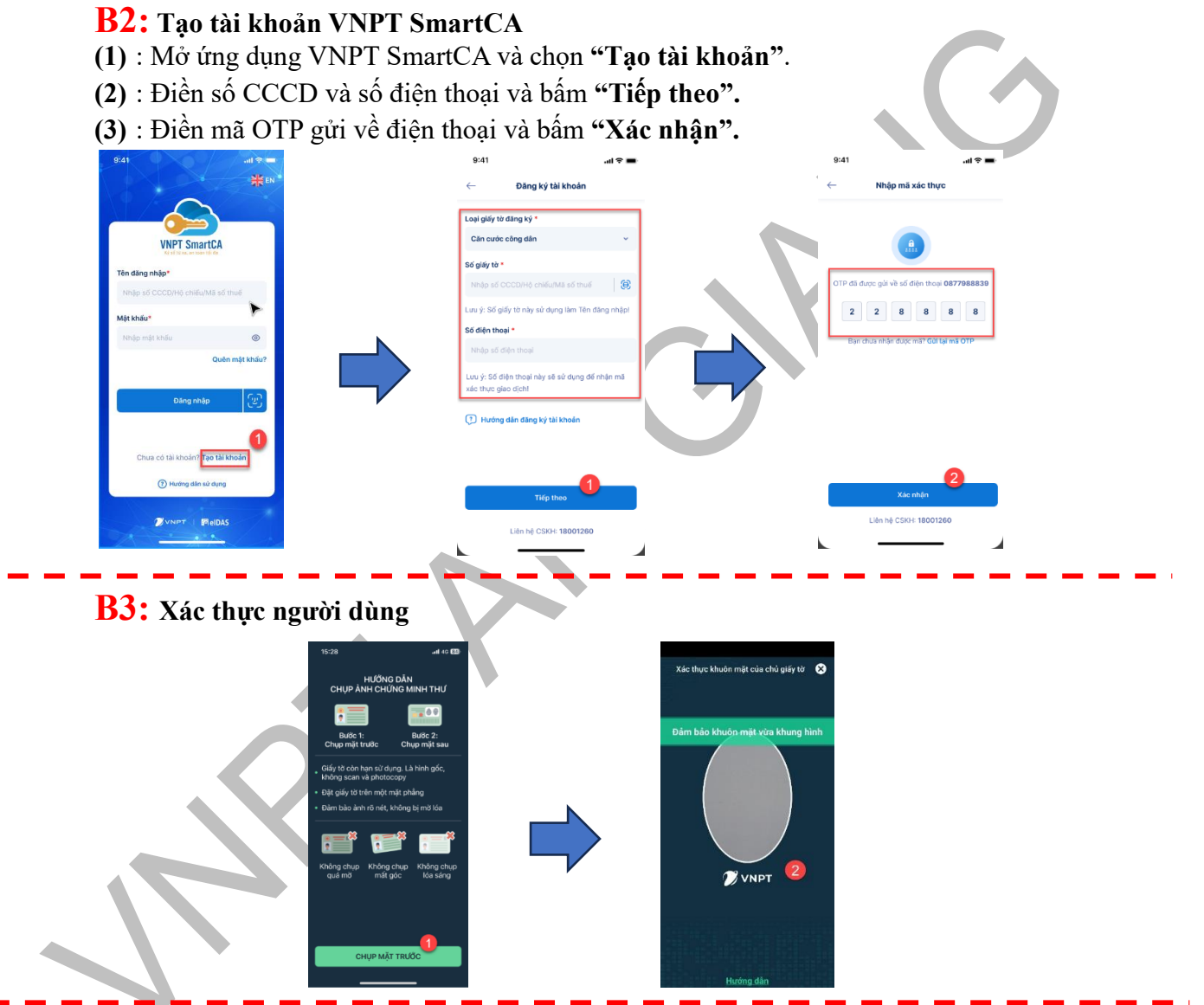

**B4:** Kiểm tra thông tin và thiết lập mật khẩu cho tài khoản → sau đó chọn "Tiếp tục"

| Mật khẩu *                                                        | U                                         |
|-------------------------------------------------------------------|-------------------------------------------|
| Nhập mật khẩu                                                     | C                                         |
| Nhập lại mật khẩu *                                               |                                           |
| Nhập lại mặt khẩu                                                 | 0                                         |
| Tôi đồng ý với các điều khoản c<br>dữ liệu cả nhân của VNPT Vinag | hinh sách bảo vệ<br>shone <b>tại đây.</b> |
|                                                                   |                                           |

## **B5:** Chọn gói VNPT SmartCA PS0 (công dân) và xác nhận thanh toán (Miễn phí)

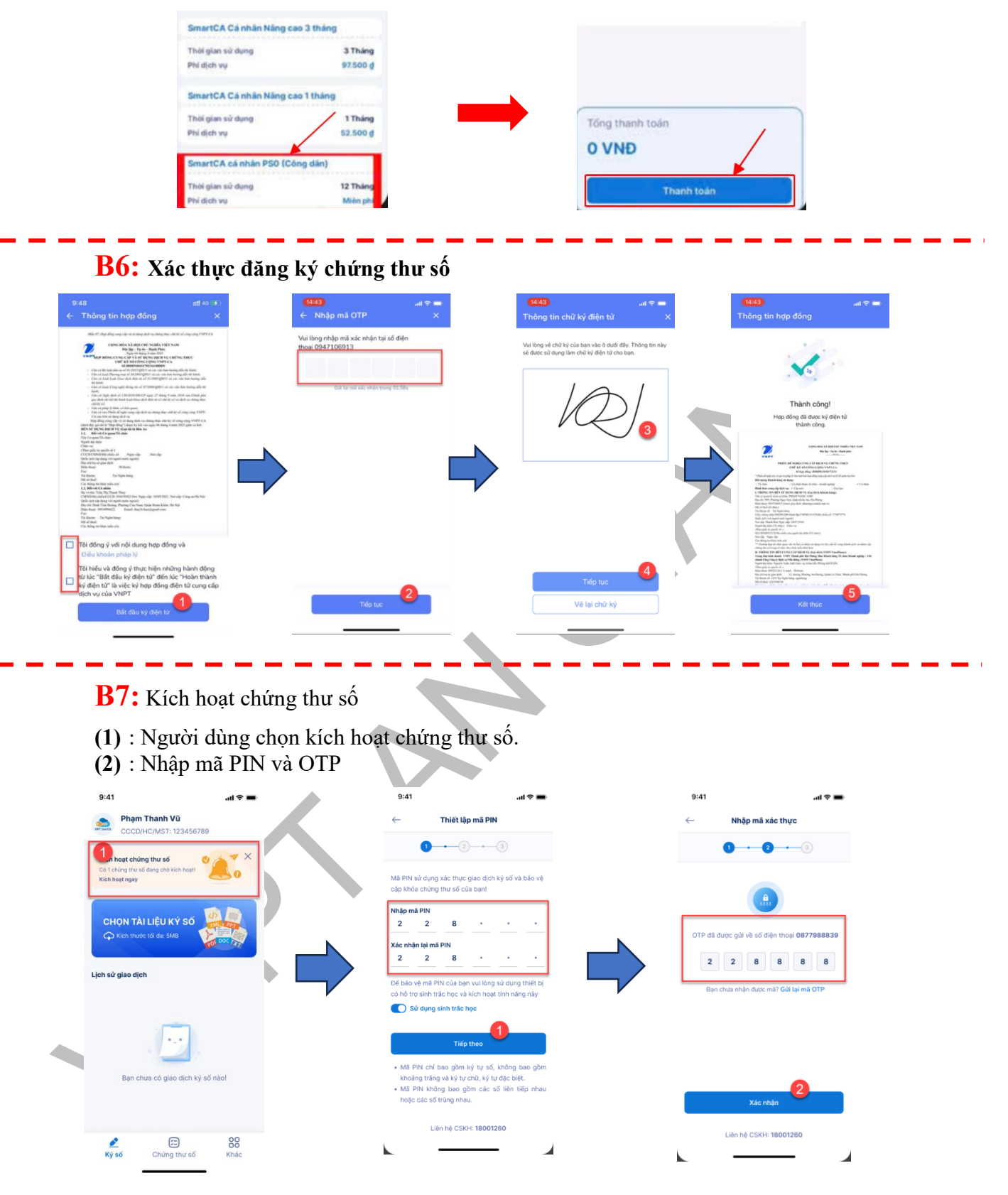

**B8:** Ký biên bản nghiệm thu hoàn thành